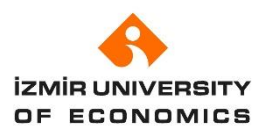

## TURNAPORTAL ERASMUS APPLICATION GUIDILENE

1- You need to register with your ID number and password to E-State via the below link. <u>https://turnaportal.ua.gov.tr/giris?returnUrl=%2F</u>

| Charles and the Charles                                                                                                    |                                                                                                    | Cie-Devlet ile Giriş Yap                                      |
|----------------------------------------------------------------------------------------------------|----------------------------------------------------------------------------------------------------|---------------------------------------------------------------|
|                                                                                                    | Türkiye Ulusal Ajansı ve                                                                                                    | THY işbirliği ile                                             |
|                                                                                                    | indirimi<br>uçun                                                                                                    |                                                               |
| TÜRKİYE UL                                                                                                    | USAL AJANSI İLE TÜRK HAVA YOLLARI ARASINDA İMZALA<br>PROTOKOLÜNE İLİSKİN DUYURU                                                                                                    | NAN İŞBİRLİĞİ                                                 |
| TÜRKİYE UL                                                                                                    | USAL AJANSI İLE TÜRK HAVA YOLLARİ ARASINDA İMZALA<br>PROTOKOLÜNE İLİŞKİN DUYURU<br>İzmir ekonomi                                                                                                    | NAN IŞBİRLİĞİ                                                 |
| TÜRKİYE UL<br>İlanlar Anlaşmalar<br>Kurum Adı †1                                                                                                    | USAL AJANSI İLE TÜRK HAVA YOLLARI ARASINDA İMZALA<br>PROTOKOLÜNE İLİŞKİN DUYURU<br>Izmir Ekonomi                                                                                                    | NAN İŞBİRLİĞİ<br>Q. Ara<br>Bitiş Tarihi †1                    |
| Ilanlar    Anlaşmalar      Kurum Adı ţi      image: image: ima | USAL AJANSI İLE TÜRK HAVA YOLLARI ARASINDA İMZALA<br>PROTOKOLÜNE İLİSKİN DUYURU<br>IZMIR EKONOMİ<br>LIM Tİ<br>2024 Proje Donemi (2024-1:t01-ka 131-het-000206479) 2024-2025 Akademik<br>Yül Bahar Donemi Erzamuz Öğrenim Hareketliği İlan / 2024 Projez Period<br>(2024-1:t01-ka 131-hed-000206479) 2024-2025 Akademik<br>Yül Bahar Donemi Erzamuz Öğrenim Hareketliği İlan / 2024 Projez Period<br>(2024-1:t01-ka 131-hed-000206479) 2024-2025 Akademik<br>Semester Erzamuz Student Mobility Applications | NAN IŞBİRLİĞİ<br>Q Ara<br>Bitiş Tarihi []<br>24.99.2024 15:00 |

Telif Hakkı v2.0.1 © 2021-2024 Türkiye Ulusal Ajansı. Türn Hakları Saklıdır.

| iş Yapılacak Uygulama       | TURNA                                             | tr/turna/_pserviet?kom   | ut=edkA                            |                                     |
|-----------------------------|---------------------------------------------------|--------------------------|------------------------------------|-------------------------------------|
| 🗎 e-Devlet Şifresi          | 📴 Mobil İmza                                      | 💰 e-imza                 | 🖼 T.C. Kimlik Kartı                | 🚍 İnternet Bankacılığı              |
| T.C. Kimlik Numaranızı ve e | -Devlet Şifrenizi kullanarak k<br>, Nasıl Alınır? | imliğiniz doğrulandıktan | sonra işleminize kaldığınız yerden | devam edebilirsiniz.<br>arken Gizle |
| * e-Devlet Şifresi          | * e-Devlet 🖓 şifr<br>yapabilirsiniz               | enizi unutmanız durumur  | Sanal Klavye 🔒 Şifre               | emi Unuttum<br>n yenileme işlemi    |
|                             |                                                   |                          |                                    |                                     |

2- On the page, you will see your information and the announcements which you can apply. You need to click the "My Application (**Başvurularım**)" section via the icon on the left frame.

|                           | Başvuruları | r.                |                   |                 | llanlar    |                                              |                                |
|---------------------------|-------------|-------------------|-------------------|-----------------|------------|----------------------------------------------|--------------------------------|
| ilan                      |             | İlan Bitiş Tarihi | Başvuru<br>Durumu | İlan            | İlan tür   | Başlangıç<br>Tarihi / Bitiş<br>Tarihi        | Başvuru<br>Başlangıç<br>Tarihi |
| 2022-2023 Akademik Yili B | iahar Döne  | 24.11.2022 03:00  |                   | 2022-2023 Akade | Ö. Öğrenim | 21.10.2022<br>14:30 /<br>24.11.2022<br>15:00 | 10.11.2022<br>10:00            |
|                           |             |                   |                   |                 |            |                                              |                                |

| Bireysel 🗮   | ( |                                                      |        |
|--------------|---|------------------------------------------------------|--------|
| Profil       | 0 | IZMIR EKONOMI UNIVERSITESI<br>FEN-EDEBİYAT FAKÜLTESİ | 2.58/4 |
| Basvurularım | 6 | Lisans Programi<br>Simit: 3. SINIE                   |        |
| İndirim Kodu | - | 300.3.300                                            |        |

3- You will see the active announcements which are opened by the Izmir University of Economics in the "My Application" section. You can make your application via the **"Başvuru Yap"** button which is located right of the announcement.

| 🖀 Başvurular 🛛 🖈 Onay Bekleyen Hareketlilikler                      |                    |               |               |             |      |
|---------------------------------------------------------------------|--------------------|---------------|---------------|-------------|------|
| lian Adı                                                            | Son Başvuru Tarihi | Başvuru Durum | Başvuru Sonuç | Basyuru Van | nler |
| 2024 proje dönemi (2024-1-TR01-KA131-HED-000206479) 2024-2025 Akade | 24.09.2024 15:00   |               |               | Distancials |      |

4- You can continue with "Devam Et" button after you read and accept the terms and conditions.

| Bu şa | Bu şartı kabul etmediğiniz takdirde işleme devam edemezsiniz. |  |
|-------|---------------------------------------------------------------|--|
|       | Yukarıdaki bilgilendirme yazısını okudum ve kabul ediyorum.   |  |
|       |                                                               |  |

5- You will see your personal information on the page. Please be sure that the information are correct and after that you need to upload a photo which can be a passport photograph.

| 1<br>Kişisel Bilgiler                                | 2<br>Eğitim Bilgileri                                    | 3<br>Tercih Bilgileri                                            | 4<br>Yabancı Dil Bilgileri                                                        | 5<br>İletişim Bilgileri                               | 6<br>Belge Yükleme | 7<br>Onaj                   |
|------------------------------------------------------|----------------------------------------------------------|------------------------------------------------------------------|-----------------------------------------------------------------------------------|-------------------------------------------------------|--------------------|-----------------------------|
| 2024 p<br>Hareketlil                                 | vroje dönemi (2024-1-TR0<br>liği İlanı / 2024 Project Pe | 1-KA131-HED-00020647<br>riod (2024-1-TR01-KA1<br>Erasmus Student | 79) 2024-2025 Akademik Yılı<br>81-HED-000206479) 2024-20<br>Mobility Applications | Bahar Dönemi Erasmus Öğ<br>125 Academic Year Spring ! | jrenim<br>Semester | USAL AJANSI<br>Dinal Agency |
|                                                      |                                                          | Ad *                                                             |                                                                                   |                                                       |                    |                             |
| Herhangi bir engeliniz                               | z var mi?<br>nuz?                                        | Kadın  Erkek                                                     |                                                                                   |                                                       |                    |                             |
| Kendiniz veya aileniz                                | muhtaçlık aylığı alıyor mu ?                             |                                                                  |                                                                                   |                                                       |                    |                             |
| Yetim aylığı alıyor mu:<br>ütfen aşağıdaki seçenekle | isunuz ?<br>erden size uygun olanı/ola                   | nları işaretleyiniz. Bu bilı                                     | giler sadece istatistiksel bilgi t                                                | oplamak üzere talep edilm                             | ektedir. *         | ~                           |
| Kendiniz veya 1. dere                                | ece yakınlarınız AFAD'dan afe                            | tzede yardımı alıyor mu?                                         |                                                                                   |                                                       |                    |                             |
| Devletin koruma, bak                                 | am veya barınma altında mıs                              | iniz?                                                            |                                                                                   |                                                       |                    |                             |
|                                                      |                                                          |                                                                  |                                                                                   |                                                       | i                  | leri                        |

a) Students for whom protection, care, or accommodation decision has been taken within the scope of Social Services Law No. 2828 and Child Protection Law No. 5395 can select the related box provided that they document their situation.

6- In the next step; you will see your faculty, department, and GPA information. Please be sure that all information is correct. If the GPA on the system does not coincide with your transcripts on the OASIS, you need to contact the Student Affairs Office (student@ieu.edu.tr) for updating your E-State transcript.

| 0                      | 2                                                      | 3                                                                   | 4                                                                                 | 5                                                  | 6                  | 0                          |
|------------------------|--------------------------------------------------------|---------------------------------------------------------------------|-----------------------------------------------------------------------------------|----------------------------------------------------|--------------------|----------------------------|
| Kişisel Bilgiler       | Eğitim Bilgileri                                       | Tercih Bilgileri                                                    | Yabancı Dil Bilgileri                                                             | İletişim Bilgileri                                 | Belge Yükleme      | Onay                       |
| vzMin                  |                                                        |                                                                     |                                                                                   |                                                    |                    |                            |
| 2024 p<br>Hareketlil   | roje dönemi (2024-1-TR0<br>iği İlanı / 2024 Project Pe | 1-KA131-HED-00020647<br>riod (2024-1-TR01-KA13<br>Erasmus Student I | '9) 2024-2025 Akademik Yılı<br>31-HED-000206479) 2024-20<br>Mobility Applications | Bahar Dönemi Erasmus Öğ<br>25 Academic Year Spring | ğrenim<br>Semester | USAL AJANSI<br>KNAL ASENCY |
|                        |                                                        |                                                                     | ,,,,,,,,,,,,,,,,,,,,,,,,,,,,,,,,,,,,,,,                                           |                                                    |                    |                            |
|                        |                                                        |                                                                     |                                                                                   |                                                    |                    |                            |
| İniversite *           | epciteci                                               |                                                                     |                                                                                   |                                                    |                    |                            |
|                        | insiriesi                                              |                                                                     |                                                                                   |                                                    |                    |                            |
| lölüm/Program          |                                                        |                                                                     |                                                                                   |                                                    |                    |                            |
| İŞLETME FAKÜLTESİ / İŞ | LETME PR. (İNGİLİZCE) (ÜCI                             | RETLİ)                                                              |                                                                                   |                                                    |                    |                            |
| ·                      |                                                        |                                                                     |                                                                                   |                                                    |                    |                            |
|                        |                                                        |                                                                     |                                                                                   |                                                    |                    |                            |
| 2. SINIF               |                                                        |                                                                     |                                                                                   |                                                    |                    |                            |
| )önem *                |                                                        |                                                                     |                                                                                   |                                                    |                    |                            |
|                        |                                                        |                                                                     |                                                                                   |                                                    |                    | ~                          |
|                        |                                                        |                                                                     |                                                                                   |                                                    |                    |                            |
| Not Ortalamanız *      |                                                        |                                                                     |                                                                                   |                                                    |                    |                            |
| 2.20                   |                                                        |                                                                     |                                                                                   |                                                    |                    |                            |
| Öğrenci Numarası *     |                                                        |                                                                     |                                                                                   |                                                    |                    |                            |
|                        |                                                        |                                                                     |                                                                                   |                                                    |                    |                            |
|                        |                                                        |                                                                     |                                                                                   |                                                    |                    |                            |
|                        |                                                        |                                                                     |                                                                                   |                                                    |                    | 1. Yükle                   |
| × Lise Diploma         |                                                        |                                                                     |                                                                                   |                                                    |                    |                            |
| × Lise Diploma         |                                                        |                                                                     |                                                                                   |                                                    |                    |                            |
| X Lise Diploma         |                                                        |                                                                     |                                                                                   |                                                    | - 1                | leri 🕽 _                   |

- a) You need to upload your transcript which is taken from E-State. You can access this document via E-State. You can search it as "Transkript Belgesi Sorgulama" on the system
- 7- In the next stage, you can see the universities and quotas with which your departments/faculties have the agreements. On that list, you can select max. 3 universities.
  To change university sorting you can use bookmarks on the left of the universities.

| Kişis | el Bi | lgiler |  |
|-------|-------|--------|--|
|       |       |        |  |
|       |       |        |  |

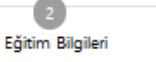

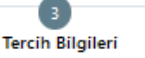

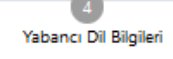

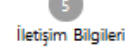

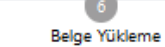

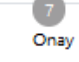

LZMIA OF BO

2024 proje dönemi (2024-1-TR01-KA131-HED-000206479) 2024-2025 Akademik Yılı Bahar Dönemi Erasmus Öğrenim Hareketliliği İlanı / 2024 Project Period (2024-1-TR01-KA131-HED-000206479) 2024-2025 Academic Year Spring Semester Erasmus Student Mobility Applications

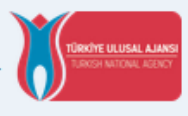

|                                                                                                    | ~ | + 1. Tercihinize Ekley |
|----------------------------------------------------------------------------------------------------|---|------------------------|
|                                                                                                    | ٩ |                        |
| SLA-Santarem, Educação e Cultura Unipessoal, Lda. (Zorunlu Dil : İngilizce-Puan Alt Limit: 0 ) (Toplam Kontenjan : 2 ) | ^ |                        |
| INIVERSIDAD DE BURGOS (Zorunlu Dil : İngilizce-Puan Alt Limit: , İspanyolca-Puan Alt Limit: ) (Toplam Kontenjan : 2 )  |   | 6                      |
| 2 PLOVDIVSKI UNIVERSITET PAISIY HILENDARSKI (Zorunlu Dil : İngilizce-Puan Alt Limit: 0 ) (Toplam Kontenjan : 2         |   | Ē                      |
| INIVERSIDAD DE OVIEDO (Zorunlu Dil : İngilizce-Puan Alt Limit: , İspanyolca-Puan Alt Limit: ) (Toplam Kontenjan : 2 )  | ~ |                        |
| Erasmus Değişim Programları'ndan daha önce yararlandınız mı?                                                           | > |                        |
| em Tercihi *                                                                                                    |   |                        |
| 024-2025 Bahar                                                                                                    |   |                        |

## 8- Please do not forget to pick the option below if you benefited from Erasmus motilities before.

**NOT:** You can also access the agreements via the below link.

https://oia.ieu.edu.tr/tr/erasmus-anlasmalari-ve-kontenjanlar

With using the filters on the excel, you can examine the universities which have the agreements with your departments/faculties.

9- You can upload the document via **"Yükle"** button which shows your English Language Proficiency after you enter the language information in the section below.

| 1<br>Kişisel Bilgiler                                                                                                    | 2<br>Eğitim Bilgileri                                    | 3<br>Tercih Bilgileri                                         | 4<br>Yabancı Dil Bilgileri                                                       | 5<br>İletişim Bilgileri                                     | 6<br>Belge Yükleme | 7<br>Onay                  |
|----------------------------------------------------------------------------------------------------|----------------------------------------------------------|---------------------------------------------------------------|----------------------------------------------------------------------------------|-------------------------------------------------------------|--------------------|----------------------------|
| version<br>or and the second second seco | oroje dönemi (2024-1-TR(<br>liği İlanı / 2024 Project Pe | 11-KA131-HED-000206<br>riod (2024-1-TR01-KA<br>Erasmus Studen | 479) 2024-2025 Akademik Y<br>131-HED-000206479) 2024-<br>t Mobility Applications | ılı Bahar Dönemi Erasmus Öğı<br>2025 Academic Year Spring S | renim<br>emester   | USAL AJANSI<br>DAVL AGENCY |
| abancı Dil                                                                                                    | Yabancı Dil Sına                                         | avi Sina                                                      | v Giriş Tarihiniz                                                                | Puan                                                        | + Yabancı Dili     | Ekleyin                    |
| – Dil Adı / Sınav / Sınav<br>İngilizce / Üniversite Ke                                                                                                    | / Tarihi<br>andi Sınavı (Puan : 89) / 9/9                | /2024                                                         |                                                                                  | e                                                           | 1 Yükle            | Đ                          |
|                                                                                                    |                                                          |                                                               |                                                                                  |                                                             |                    |                            |

10- On the "Contact Information (İletişim Bilgileri)" section, please enter the current information regarding your phone number, e-mail address, and address. Since this information will be used while conducting with the candidates, it is so important to enter correct information on the system.

| 1<br>Kişisel Bilgiler     | 2<br>Eğitim Bilgileri                                  | 3<br>Tercih Bilgileri                                        | 4<br>Yabancı Dil Bilgileri                                                          | 5<br>İletişim Bilgileri                                  | 6<br>Belge Yükleme | 7<br>Onay                         |
|---------------------------|--------------------------------------------------------|--------------------------------------------------------------|-------------------------------------------------------------------------------------|----------------------------------------------------------|--------------------|-----------------------------------|
| 2024 p<br>Hareketiii      | roje dönemi (2024-1-TR)<br>liği İlanı / 2024 Project P | 01-KA131-HED-000204<br>eriod (2024-1-TR01-K<br>Erasmus Stude | 5479) 2024-2025 Akademik Y<br>A131-HED-000206479) 2024-<br>nt Mobility Applications | ılı Bahar Dönemi Erasmus Öğ<br>2025 Academic Year Spring | ýrenim<br>Semester | <b>Isal Ajansi</b><br>Inal Agency |
| Cep Telefonunuz *         |                                                        |                                                              |                                                                                     |                                                          |                    |                                   |
| Mail Adresiniz *          |                                                        |                                                              |                                                                                     |                                                          |                    |                                   |
| İkamet Adresiniz *        |                                                        |                                                              |                                                                                     |                                                          |                    |                                   |
| Acil Durum Kişisi *       |                                                        |                                                              |                                                                                     |                                                          |                    |                                   |
| Acil Durum Kişisi Cep Tel | efonu *                                                |                                                              |                                                                                     |                                                          |                    |                                   |
|                           |                                                        |                                                              |                                                                                     |                                                          |                    |                                   |
| < Geri                    |                                                        |                                                              |                                                                                     |                                                          | i                  | leri                              |

11- You can upload your latest version of transcript in the section "Belge Yükleme" and continue to approval step. If you want to change some information you can go back and change with the **"Geri"** button.

| 1<br>Kişisel Bilgiler | 2<br>Eğitim Bilgileri                                  | 3<br>Tercih Bilgileri                                             | 4<br>Yabancı Dil Bilgileri                                                      | 5<br>İletişim Bilgileri                              | 6<br>Belge Yükleme | 7<br>Onay                            |
|-----------------------|--------------------------------------------------------|-------------------------------------------------------------------|---------------------------------------------------------------------------------|------------------------------------------------------|--------------------|--------------------------------------|
| 2024 p<br>Hareketlil  | roje dönemi (2024-1-TRC<br>iği İlanı / 2024 Project Pe | 01-KA131-HED-0002064<br>eriod (2024-1-TR01-KA1<br>Erasmus Student | 79) 2024-2025 Akademik Yıl<br>31-HED-000206479) 2024-2<br>Mobility Applications | ı Bahar Dönemi Erasmus Ö<br>025 Academic Year Spring | ğrenim<br>Semester | <b>LUSAL AJANSI</b><br>TRONAL AGENCY |
| ✓ Transkript          |                                                        |                                                                   |                                                                                 |                                                      | Q                  | 1. Yükle                             |
| < Geri                |                                                        |                                                                   |                                                                                 |                                                      |                    | İleri                                |

12- You can see the summary of your application in the last stage of application portal ("Onay Section"). After you make your final check you can complete your application via "Başvuruyu Tamamla" which is the end of the page.

Note: You can make changes until the last day of the application on the system. After the application deadline, it is not possible to make changes.

## **OFFICE OF INTERNATIONAL AFFAIRS**

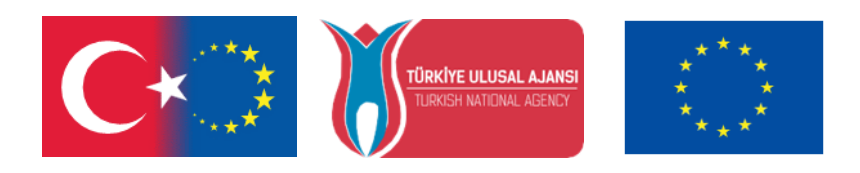